# RELEASE NOTES

## SUMMARISED FOR PUBLIC VIEWING

### PLEASE NOTE:

This is a summarised catalogue of SigniFlow release notes, authorised for public viewing.

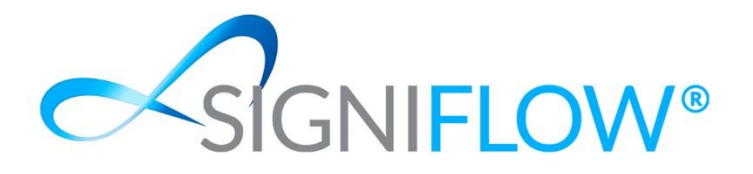

Release Updates for SigniFlow® V2022.19.1.6 <sup>09th</sup> November 2022

New user interface for Dashboard

### Old Interface

|                            |                                |           |           |            |      |                  |                                  | A 🛛 🜔                                                    |
|----------------------------|--------------------------------|-----------|-----------|------------|------|------------------|----------------------------------|----------------------------------------------------------|
| + Create New               | New SigniFlow W                | orkflow   |           |            |      |                  |                                  |                                                          |
| % Portfolios               | Create New Work                | kliow     |           |            |      |                  |                                  |                                                          |
| 2 Bulk Signing             |                                |           |           |            |      |                  |                                  |                                                          |
| Profile >                  |                                |           |           |            |      |                  |                                  |                                                          |
| Business Profile           |                                | 30        |           | 102        |      | 1/10             |                                  | 1                                                        |
| Dashboard ¥                |                                |           |           |            | (X)  | LHZ<br>CANCELLED |                                  | L<br>EXPIRED                                             |
| Overview                   |                                |           |           |            |      |                  |                                  |                                                          |
| 🖸 Pending                  |                                | 15        |           | E11        |      | 00               |                                  | 50                                                       |
| Circulating                |                                |           |           |            |      | 98               |                                  |                                                          |
| Cancelled                  |                                | REJECTED  |           | COMPLETED  |      | DIAFTS           |                                  | SHARED WITH ME                                           |
| Expired                    | 9-9                            | 0         |           | 4.40       |      | <b>F7</b>        |                                  | 4                                                        |
| Rejected                   |                                | 0         |           | 148        | IIII | 57               |                                  | 1                                                        |
| Completed                  |                                | TEAM DOCS |           | PORTFOLIOS |      | DELETED          |                                  | KYC PORTFOLIOS                                           |
| C+ Drafts                  |                                |           |           |            |      |                  |                                  |                                                          |
| Shared                     | በ ሮፈገ                          | 914       | $\square$ | 199286     |      |                  |                                  |                                                          |
| E Deleted                  |                                | TOTAL     | ت         | AVAILABLE  |      |                  |                                  |                                                          |
| Portfolios                 |                                |           |           |            |      |                  |                                  |                                                          |
| Reporting                  |                                |           |           |            |      |                  |                                  |                                                          |
| Report Manager             |                                |           |           |            |      |                  |                                  |                                                          |
| Q Search                   |                                |           |           |            |      |                  |                                  |                                                          |
| Templates                  |                                |           |           |            |      |                  |                                  |                                                          |
| Form Manager               |                                |           |           |            |      |                  |                                  |                                                          |
| Form Builder               |                                |           |           |            |      |                  |                                  |                                                          |
| Forms                      |                                |           |           |            |      |                  |                                  |                                                          |
| SigniFlow®   About   Prive | acy Policy   Terms of Use   Su | upport    |           |            |      |                  | Powered by SigniFlow®   Copyrigh | ht © 2022 SigniFlow. All rights reserved.   v2022.19.0.4 |

### New Interface

|                              |                                                                                    |             |            | A= 🕕                                                                              |
|------------------------------|------------------------------------------------------------------------------------|-------------|------------|-----------------------------------------------------------------------------------|
| + Create New                 | Create New Workflow<br>Upload a document and send it for approval and/or signature |             |            |                                                                                   |
| 🐔 Dashboard 🗸 🗸              | + Create New                                                                       |             |            |                                                                                   |
| Portfolios                   |                                                                                    |             |            |                                                                                   |
| 🖪 Forms 🗸 🗸                  |                                                                                    |             | 2          | $\bigcirc$ 0                                                                      |
| Bulk Signing  Profile        | PENDING                                                                            | CIRCULATING | CANCELLED  | EXPIRED                                                                           |
| l≝ Reporting ✓               |                                                                                    | <b>6</b> 9  | <b>C</b> 2 |                                                                                   |
| Templates                    | REJECTED                                                                           | COMPLETED   |            | SHARED WITH ME                                                                    |
| Q Search                     |                                                                                    | <b>A</b>    |            |                                                                                   |
| - My business                |                                                                                    |             |            |                                                                                   |
|                              |                                                                                    |             |            |                                                                                   |
|                              |                                                                                    |             |            |                                                                                   |
|                              |                                                                                    |             |            |                                                                                   |
|                              |                                                                                    |             |            |                                                                                   |
|                              |                                                                                    |             |            |                                                                                   |
|                              |                                                                                    |             |            |                                                                                   |
|                              |                                                                                    |             |            |                                                                                   |
|                              |                                                                                    |             |            |                                                                                   |
|                              |                                                                                    |             |            |                                                                                   |
| South Africa   About   Priva | cy Policy   Terms of Use   Support                                                 |             | Powere     | d by SigniFlow®   Copyright © 2022 SigniFlow. All rights reserved.   v2022.19.1.6 |

- ✓ New ribbon-menu design.
- Menu items have been rearranged so that items with higher general usage are ranked higher up on the menu.
- ✓ Depending on the user's role, the menu items may display differently than on the illustration.
- $\checkmark$  Items that a user does not have access to, will not display on the menu.
- Throughout the Create Workflow screens, all buttons that indicate a 'Next' action, are now coloured light blue as per the '+Create New' button indicated below:

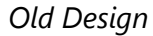

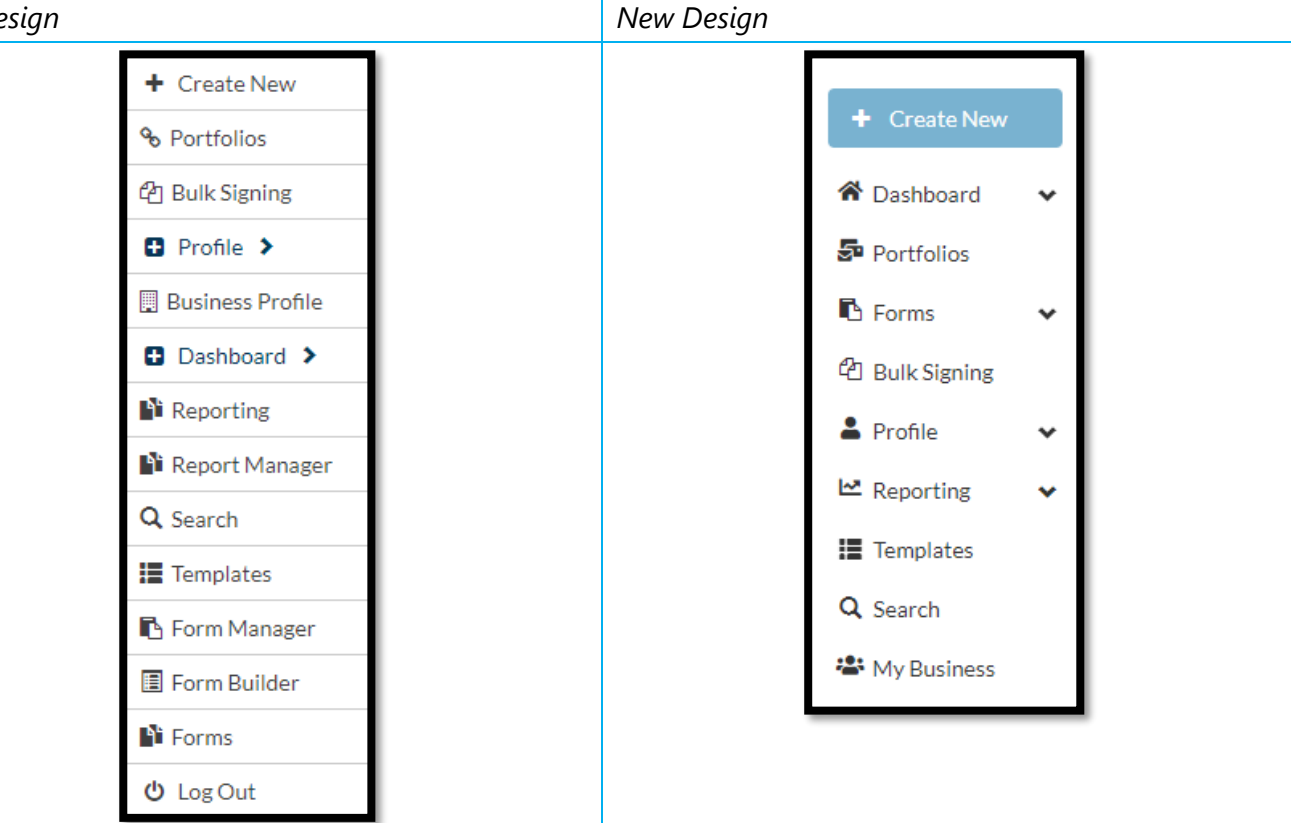

### New Create workflow user interface

### Old Design

|                           |                                                                             |                              |                                                                | A G                                 |
|---------------------------|-----------------------------------------------------------------------------|------------------------------|----------------------------------------------------------------|-------------------------------------|
| + Create New              | Upload                                                                      | Information                  | Recipients                                                     |                                     |
| % Portfolios              |                                                                             | 2                            | 3                                                              |                                     |
| 2 Bulk Signing            | Upload document.                                                            | Configure document settings. | Add signers, approvers and/or viewers.                         |                                     |
| Profile >                 | Upload your new document                                                    |                              |                                                                |                                     |
| 🔛 Business Profile        |                                                                             |                              |                                                                |                                     |
| Dashboard ¥               |                                                                             | Use a document template:     |                                                                |                                     |
| Reporting                 |                                                                             | Select a template:           |                                                                |                                     |
| 📓 Report Manager          |                                                                             |                              |                                                                | -                                   |
| Q Search                  |                                                                             |                              | Use Document Template                                          |                                     |
| Templates                 |                                                                             |                              |                                                                |                                     |
| Form Manager              | Data and Data DDE TYT VMU VDE Ward Fund Down Date: Code and page files have |                              |                                                                |                                     |
| Form Builder              | Click to import your document.                                              |                              |                                                                |                                     |
| Forms                     |                                                                             |                              |                                                                |                                     |
|                           |                                                                             |                              |                                                                |                                     |
|                           |                                                                             |                              |                                                                |                                     |
| 😃 Log Out                 |                                                                             |                              |                                                                |                                     |
|                           |                                                                             |                              |                                                                |                                     |
|                           |                                                                             |                              |                                                                |                                     |
|                           |                                                                             |                              |                                                                |                                     |
|                           |                                                                             |                              |                                                                |                                     |
|                           |                                                                             |                              |                                                                |                                     |
|                           |                                                                             |                              |                                                                |                                     |
|                           |                                                                             |                              |                                                                |                                     |
|                           |                                                                             |                              |                                                                |                                     |
|                           |                                                                             |                              |                                                                |                                     |
| SigniFlow®   About   Priv | aey Policy   Terms of Use   Support                                         |                              | Powered by SigniFlow <sup>®</sup> │ Copyright © 2022 SigniFlow | All rights reserved.   v2022.19.0.4 |

### New Design

|                              |                                                  | 4= 🕦                                                                                     |
|------------------------------|--------------------------------------------------|------------------------------------------------------------------------------------------|
| + Create New                 | 3 Upload –                                       | Information      Recipients      Preparation                                             |
| 📽 Dashboard 🗸 🗸              | Upload your new document                         |                                                                                          |
| Portfolios                   |                                                  | Your Documents                                                                           |
| 🔁 Forms 🛛 🗸                  |                                                  | You can add multiple documents here that will be merged into a single workflow           |
| C Bulk Signing               | Drag and drop your documents to start a workflow |                                                                                          |
| 🚔 Profile 🗸 🗸                | Click to upload your document.                   |                                                                                          |
| l≅ Reporting ↓               |                                                  |                                                                                          |
| Implates                     | Use a DocFusion template.                        |                                                                                          |
| A Search                     | Please select • Use template                     |                                                                                          |
|                              | Or                                               | Uploaded documents will be displayed here                                                |
|                              | Use a document template:                         |                                                                                          |
|                              | Please select   Use template                     |                                                                                          |
|                              | Or                                               |                                                                                          |
|                              | Signiflow Form:                                  |                                                                                          |
|                              |                                                  | *                                                                                        |
|                              |                                                  |                                                                                          |
|                              |                                                  | Net                                                                                      |
|                              |                                                  |                                                                                          |
|                              |                                                  |                                                                                          |
|                              |                                                  |                                                                                          |
|                              |                                                  |                                                                                          |
| South Africa   About   Priva | Policy   Terms of Use   Support                  | Powered by Signiflow 🕴   Copyright © 2022 Signiflow. All rights reserved.   v2022.19.1.6 |

- ✓ New progress indicator:
  - A fourth step indicator 'Preparation' was added to enhance progress view of where a user is during the creation of a new workflow.
- ✓ Drag-and-drop area was enhanced:
  - Better mobile responsiveness.
  - 'Click to upload your document(s)' button can now be used to add multiple documents from your local document folders on your hard drive, or from linked folders on your network drive(s) to add the documents one by one to the workflow.
- ✓ Use DocFusion template:
  - This is only visible to users with an active DocFusion for SigniFlow connector and license.
  - The dropdown menu will display all DocFusion templates linked to the user's SigniFlow account.
  - A user can add one DocFusion template to a SigniFlow workflow.
  - Once the template is selected, a form will appear, requesting that the user complete the dynamic fields drawn from the DocFusion template.
  - By completing and submitting the form, the data captured in the form will automatically be merged with the document as per the DocFusion configurations for that document.

✓ Use a document template:

- Visible to all users.
- The dropdown menu will display only the documents that are available to the user from the SigniFlow template library.
- Access to documents saved in the SigniFlow template library is configured by the system administrator.
- A user can add one, or multiple template documents to a single workflow
- Once a template is selected from the dropdown, choose 'Use template'. To add a second document, select another document from the template library and choose 'Use Template'
- Repeat until done.
- ✓ Use a SigniFlow Form:
  - Visible to all users.
  - The dropdown menu will display only the forms that are available to the user from the forms library.
  - Access to forms saved in the SigniFlow forms library is configured by the system administrator, or by the forms administrator.
  - Once a form is selected, the user will be redirected to the 'View Form' interface, where the form can be completed and submitted to workflow.

✓ Ability to upload multiple documents in a single workflow:

- A new 'Your Documents' section has been added to the screen. This section is visible either to the right of the upload section (large screen size), or underneath the upload section (smaller screen sizes and mobile screens).
- Multiple documents or document templates can be added to a workflow. These documents must be added one-by-one and will be chronologically displayed in the 'Your Documents' section, as indicated below.
- A user can change the sequence of the documents before they are merged into a single document by choosing the light blue up and down arrows.
- The system will automatically assume the name of the document on top, as the collective name of the document(s) uploaded. This can be edited on the screen that follows.
- A document can be deleted from the workflow by choosing the red dustbin button next to the document name.

• Once the document(s) is uploaded, choose the 'Next' button to proceed to the next screen.

|                               | ۸ <b>۰</b>                                                                                                    |              |
|-------------------------------|----------------------------------------------------------------------------------------------------|--------------|
| + Create New                  | 1) Upload — (2) Information — (2) Recipients — (2) Preparation                                                                                                    |              |
| 🕈 Dashboard 🗸 🗸               | Upload your new document                                                                                                    |              |
| Portfolios                    | Your Documents                                                                                                    |              |
| Forms 🗸                       | You can add multiple documents here that will be merged into a single workflow                                                                                           |              |
| Profile V                     | Drag and drop your documents to start a workflow  Click to upload your document.  Document Name                                                                          |              |
| Reporting V                   | Attendance Register - Demound f                                                                                                    | <u> </u>     |
| Q Search                      | Use a DocFusion template.                                                                                                    | <b></b>      |
|                               | Use a document template:<br>Cocument template:<br>Please select<br>Use a Signification form:<br>Signification:<br>Please select<br>Use form<br>Please select<br>Use form | ¥            |
|                               |                                                                                                    | Next         |
| South Africa   About   Privac | hacy Policy   Terms of Use   Support Powered by SigniFlow #   Copyright © 2022. SigniFlow. All rights reserved.                                                          | v2022.19.1.6 |

✓ New Document Information User Interface

### Old Design

|                             |                                                                                                    |                                          |                                              |                |                                       | <b>40</b>                                          |
|-----------------------------|----------------------------------------------------------------------------------------------------|------------------------------------------|----------------------------------------------|----------------|---------------------------------------|----------------------------------------------------|
| + Create New                |                                                                                                    | Upload                                   | Information                                  | ation          | Recipients                            |                                                    |
| % Portfolios                |                                                                                                    |                                          | 2                                            |                | 3                                     |                                                    |
| 2 Bulk Signing              |                                                                                                    | Upload document.                         | Configure docur                              | ment settings. | Add signers, approvers and/or viewer  |                                                    |
| Profile >                   | Document Information                                                                                                    |                                          |                                              |                |                                       | Cancel Flow                                        |
| Business Profile            | D                                                                                                    |                                          |                                              |                |                                       |                                                    |
| Dashboard ¥                 | Document ID: 943342<br>Document Name: Attendance                                                                                                    | Register - Demo                          |                                              |                |                                       | SIGNIFLOW*                                         |
| Reporting                   | Decement runne. Add Te News                                                                                                    |                                          |                                              |                |                                       |                                                    |
| Report Manager              | Kename document Add to Name                                                                                                    | Replace document Spirt pages S           | tart new Portiolio Add To Existing Portiolio |                |                                       |                                                    |
| Q, Search                   | Priority:                                                                                                    | Due Date:                                | Auto Expire:                                 | Auto Remind:   |                                       |                                                    |
| I Templates                 | Normal                                                                                                    | •                                        | No                                           | ♥ No           | *                                     |                                                    |
| K Form Manager              | Meta Data Type: 🟮                                                                                                    | Email 🕄                                  | When Complete                                |                |                                       | 15:654                                             |
| E Form Builder              | MetaData Types                                                                                                    | Send All                                 | ✓ Store in SigniFlow                         | *              |                                       |                                                    |
| Forms                       | Custom Message:                                                                                                    |                                          |                                              |                |                                       |                                                    |
|                             | None                                                                                                    | - An res res and front Otros East Family | - East Easternation                          |                | •                                     |                                                    |
|                             | $D = 1$ $\overline{D} = \overline{D} = \overline{D} =$ | ron size • Pon ronny.                    | POILPOILIEL Y                                |                |                                       |                                                    |
| 🖞 Log Out                   |                                                                                                    |                                          |                                              |                |                                       |                                                    |
|                             |                                                                                                    |                                          |                                              |                |                                       |                                                    |
|                             |                                                                                                    |                                          |                                              |                |                                       |                                                    |
|                             |                                                                                                    |                                          |                                              |                |                                       |                                                    |
|                             |                                                                                                    |                                          |                                              |                |                                       |                                                    |
|                             |                                                                                                    |                                          | Proce                                        | ed             |                                       |                                                    |
|                             |                                                                                                    |                                          |                                              |                |                                       |                                                    |
|                             |                                                                                                    |                                          |                                              |                |                                       |                                                    |
|                             |                                                                                                    |                                          |                                              |                |                                       |                                                    |
|                             |                                                                                                    |                                          |                                              |                |                                       |                                                    |
| SigniFlow®   About   Privac | Policy   Terms of Use   Support                                                                                                    |                                          |                                              |                | Powered by SigniFlow®   Copyright © 2 | 022 SigniFlow. All rights reserved.   v2022.19.0.4 |

#### New Design

|                              | AT ()                                                                                                    |
|------------------------------|----------------------------------------------------------------------------------------------------|
| + Create New                 | Upload     Upload     Preparation     Preparation                                                                                                    |
| 🎓 Dashboard 🗸 🗸              | Document Information ( Document ID: 2490 )                                                                                                    |
| Portfolios                   |                                                                                                    |
| 🖺 Forms 🗸 🗸                  | Ald Document Name     Attradance Register - Demo     Craste new portfolio   Link to confolio                                                                                                    |
| C Bulk Signing               |                                                                                                    |
| 💄 Profile 🛛 🗸                | Define how you would like this workflow to be set up and create a message that the recipients will see when receiving your document.                                                                                                    |
| 🗠 Reporting 🗸 🗸              |                                                                                                    |
| Templates                    | Never Send All   Store in Significa                                                                                                    |
| Q Search                     |                                                                                                    |
| My Business                  | High Priority: Auto Remind:                                                                                                    |
|                              | Custom Message: X                                                                                                    |
|                              | B / U 新客省目ににX,X' A 後週週本 ● Font Sea_ + Font Family + Font Family + Font |
|                              |                                                                                                    |
|                              |                                                                                                    |
|                              | Restace document Solit pages                                                                                                    |
|                              |                                                                                                    |
|                              |                                                                                                    |
|                              | Cancel Next                                                                                                    |
|                              |                                                                                                    |
|                              |                                                                                                    |
|                              |                                                                                                    |
| South Africa   About   Priva | v Policy   Terms of Use   Support Powered by StaniFlow #   Convision 0.2022 SaniFlow All rights reserved,   v2022 19.16                                                                                                    |
| Sodur Anica   About   Priva  | Aurora I. unitario na Trabbat. constanta i fara trabat.                                                                                                    |

#### ✓ Edit Document Name:

- Users can now edit the name of the document by simply clicking in the text box and renaming or editing the name.
- The system will automatically save the name in the text field when proceeding to the next step.
- If parts or all the document name is not editable, it means the systems administrator is prohibiting certain changes.

#### Portfolio Name

✓ Create new portfolio:

- By choosing 'Create new portfolio', a modal will pop up where the user needs to enter a name for the new portfolio, then choose 'Create Portfolio' to save the new portfolio name, or choose 'Close' to close the modal and stop creating a new portfolio.
- The document(s) uploaded will form the first document in the newly created portfolio and will be available after the workflow has been released in the Portfolio section.
- ✓ Link to portfolio:
  - By choosing 'Link to portfolio', a modal will pop up where the user can choose an existing portfolio to link the uploaded document to.
  - To link the document to a portfolio, choose 'Link'.
  - A 'Success' message will appear, choose 'Close' to dismiss.
- ✓ Due Date:
  - Choose a date from the date picker which will appear when a user clicks in the Due Date text box.
  - The selected date will be sent to the recipient(s) as a calendar invite in the notification email.
  - If a date picker is not available, then the 'Enable Expire Period Lists' is enabled by the system administrator.
- Email (dropdown) New style, no functional change from previous version:
  - o 'Send All' (default) will send an email notification to all recipients in the workflow.
  - 'Skip All' will skip sending out an email notification to all recipients in the workflow.
  - 'Skip First' will only skip the first recipient in the workflow and send out notifications to all other recipients in the workflow.
- ✓ When Complete New style, no functional change from previous version.
- ✓ High Priority:
  - This new function replaces the previous 'Priority' dropdown that had three options, Low, Normal and High.
  - Low priority is no longer an option.
  - The new toggle switch, switches between Normal Priority (default / off) and High Priority (on).
- Auto Remind:
  - This new function replaces the previous 'Auto Remind' dropdown that had two options, No (default) and Yes.
  - The new toggle switch, switches between the Auto Reminder being off (default) or on.
  - If on, the recipient(s) will receive an email notification every 24 hours to remind them to take action.
- ✓ Custom message:
  - The symbol to the right of the message box, has been added to maximise the message box size to accommodate ease of writing longer messages.
  - All previous version message settings were preserved.

#### ✓ New thumbnail viewer:

- The thumbnail viewer was enlarged so users can easily identify the first page of the document without having to click on the small thumbnail.
- Users still have the ability to open a large modal to view the first page of the document, by clicking anywhere in the thumbnail.
- ✓ Replace document (dark blue button, directly underneath the thumbnail):
  - If the button is visible: It means the user is able to click and replace the document by uploading a replacement document.
  - If the button is not visible: It means the user is not able to replace the document with another document. This can be because:

- The document is linked to a Portfolio In this case, use the 'Unlink from Portfolio' function, then replace the document.
- There were multiple documents uploaded In this case, to replace the documents, the workflow needs to be cancelled and restarted.
- Please note:
  - If the user used Templates, then a replacement template cannot be uploaded from here. For the user to replace a template, they need to cancel the workflow by choosing 'Cancel' and restart the workflow creation.
- Split Pages (Button directly underneath the thumbnail viewer):
  - New style, no functional changes from the previous version.
- ✓ Cancel button:
  - $\circ$   $\;$  If the button is visible: The user can click to cancel the workflow.
  - If the button is not visible: The document is linked to a Portfolio, the user first needs to use the 'Unlink from Portfolio' function and once unlinked, choose 'Cancel'.

The large 'Proceed' button has been replaced by a light blue 'Next' button. This button will save the current configuration and proceed to the next screen.

### New setup workflow screen

### Old Design

|                           |                                     |                  |             |                    |                                   | A 🛛 🜔                                               |
|---------------------------|-------------------------------------|------------------|-------------|--------------------|-----------------------------------|-----------------------------------------------------|
| + Create New              |                                     | Upload           | Info        | ormation           | Recipients                        |                                                     |
| % Portfolios              |                                     | (1)              |             | 2                  | 3                                 |                                                     |
| 2 Bulk Signing            |                                     | Upload document. | Configure d | locument settings. | Add signers, approvers and/or vie | wers.                                               |
| Profile >                 |                                     |                  |             |                    |                                   |                                                     |
| Business Profile          | Set up a new workflow for your d    | locument: 🗊      |             |                    |                                   |                                                     |
| Dashboard ¥               |                                     | Iemplate Name    | •           |                    |                                   |                                                     |
| Reporting                 | <b>&amp;</b> +                      | <b>2</b> +       | <u> </u>    | <u></u>            | <b>4</b> •                        | <u>م</u>                                            |
| Report Manager            | Add Yourself                        | Add Signer       | Add Group   | Add Face-to-Face   | Add Approver                      | Add Viewer                                          |
| Q Search                  |                                     |                  |             |                    |                                   |                                                     |
| Templates                 |                                     |                  |             |                    |                                   |                                                     |
| 🖪 Form Manager            |                                     |                  |             |                    |                                   | Back                                                |
| E Form Builder            |                                     |                  |             |                    |                                   |                                                     |
| Forms                     |                                     |                  |             |                    |                                   |                                                     |
|                           |                                     |                  |             |                    |                                   |                                                     |
|                           |                                     |                  |             |                    |                                   |                                                     |
| 😃 Log Out                 |                                     |                  |             |                    |                                   |                                                     |
|                           |                                     |                  |             |                    |                                   |                                                     |
|                           |                                     |                  |             |                    |                                   |                                                     |
|                           |                                     |                  |             |                    |                                   |                                                     |
|                           |                                     |                  |             |                    |                                   |                                                     |
|                           |                                     |                  |             |                    |                                   |                                                     |
|                           |                                     |                  |             |                    |                                   |                                                     |
|                           |                                     |                  |             |                    |                                   |                                                     |
|                           |                                     |                  |             |                    |                                   |                                                     |
|                           |                                     |                  |             |                    |                                   |                                                     |
| SigniFlow®   About   Priv | acy Policy   Terms of Use   Support |                  |             |                    | Powered by SigniFlow D Copyrigh   | t © 2022 SigniFlow. All rights reserved.   v2022.19 |
|                           |                                     |                  |             |                    |                                   |                                                     |

### New Design

|                              | 1                                          |                                   |                          |                                  |                               | A= 💽                                                     |
|------------------------------|--------------------------------------------|-----------------------------------|--------------------------|----------------------------------|-------------------------------|----------------------------------------------------------|
| + Create New                 |                                            |                                   | 1 Upload — 2 Information | 3 Recipients — 4 Preparation     |                               |                                                          |
| 🛠 Dashboard 🗸 🗸              | Set up a new workflow for your document: 0 |                                   |                          |                                  |                               |                                                          |
| Portfolios                   | <u>.</u>                                   | **                                | <u></u>                  |                                  |                               |                                                          |
| 🗈 Forms 🗸 🗸                  | Add Individual(s)                          | Add Group                         | Add Face-to-Face         | Apply Template                   |                               |                                                          |
| C Bulk Signing               | Recipient Details                          |                                   |                          | Advanced Settings                |                               |                                                          |
| 🗠 Reporting 🗸 🗸              | Elect Monadel                              | Last Name                         |                          |                                  |                               |                                                          |
| Templates                    | Trachampy TAGENY                           | Sell Last realing                 |                          |                                  |                               |                                                          |
| Q Search                     | Email                                      | ► +27 • X00                       | 0000000                  |                                  |                               |                                                          |
| My Business                  | Action Required<br>Sign Document           | € Signature Type Req<br>✓ Digital | uired 0                  |                                  |                               |                                                          |
|                              |                                            |                                   |                          |                                  |                               |                                                          |
|                              | Confirm and Add                            |                                   |                          |                                  |                               |                                                          |
|                              |                                            |                                   |                          |                                  |                               |                                                          |
|                              | Back                                       |                                   |                          |                                  |                               | Cancel Next                                              |
|                              |                                            |                                   |                          |                                  |                               |                                                          |
|                              |                                            |                                   |                          |                                  |                               |                                                          |
|                              |                                            |                                   |                          |                                  |                               |                                                          |
|                              |                                            |                                   |                          |                                  |                               |                                                          |
|                              |                                            |                                   |                          |                                  |                               |                                                          |
|                              |                                            |                                   |                          |                                  |                               |                                                          |
| South Africa   About   Prive | acy Policy   Terms of Use   Support        |                                   |                          |                                  | Powered by SigniFlow® Copyrig | ht © 2022 SigniFlow. All rights reserved.   v2022.19.1.6 |
|                              |                                            |                                   |                          |                                  |                               |                                                          |
| 🛹 Ad                         | vanced Setting can be                      | set if req                        | uired                    |                                  |                               |                                                          |
|                              |                                            |                                   |                          |                                  |                               | <b>-</b>                                                 |
|                              | Advanced Settings                          | 0                                 |                          |                                  |                               |                                                          |
|                              |                                            |                                   | A                        |                                  |                               |                                                          |
|                              | Proxy Allowed ——                           |                                   |                          | - Language settings              |                               |                                                          |
|                              | Yes                                        |                                   | <b>`</b>                 | Verault                          | *                             |                                                          |
|                              | Fond Completed Event                       |                                   | 0                        | Force Personal Digital Cartifica |                               |                                                          |
|                              | Yes                                        |                                   | ~                        | No                               | e •                           |                                                          |
|                              |                                            |                                   |                          |                                  |                               |                                                          |
|                              |                                            |                                   |                          |                                  |                               |                                                          |
|                              |                                            |                                   |                          |                                  |                               |                                                          |

| New set | tup workflow for yo                        | ur document: |                  |                |  |  |  |
|---------|--------------------------------------------|--------------|------------------|----------------|--|--|--|
|         | Set up a new workflow for your document: 🕄 |              |                  |                |  |  |  |
|         | Add Individual(s)                          | Add Group    | Add Face-to-Face | Apply Template |  |  |  |
|         | Recipient Details Advanced Settings D      |              |                  |                |  |  |  |

The function blocks have been redesigned and reduced in accordance with features most used. Enhancements include:

- 'Add Yourself' block removed.
  - To add yourself, click on 'Add Myself' in the 'First Name' text field.
- 'Add Signer' block removed.
  - To add a signer, the user can simply start typing the recipient's name in the 'First name' field. If the recipient exists in the user's contacts, their name will appear.
     Simply click on their name to insert all their details. If the recipient does not exist, enter their First name, Last name, and email address (minimum requirements).
- 'Add Approver' block removed.
  - To add a recipient as an approver, choose 'Approve Document' from the Actions Required dropdown.

| Rec | ipient Details |              |
|-----|----------------|--------------|
|     | First Name(s)  | + Add Myself |

• All the user's details will automatically load.

|   | First Name(s)     | + Add Myself |
|---|-------------------|--------------|
|   |                   |              |
|   | Email             |              |
| ( | - Action Required |              |
|   | Sign Document     | ~            |
| 1 | Sign Document     |              |
|   | Approve Document  |              |
|   | View Document     |              |
|   | Confirm and Add   |              |

- Add Viewer block removed:
  - To add a recipient as a viewer, choose 'View Document' from the Actions Required dropdown.

|   | - Action Required | 0 |
|---|-------------------|---|
|   | Sign Document     | ~ |
|   | Sign Document     |   |
|   | Approve Document  |   |
| П | View Document     |   |
|   | Confirm and Add   |   |

- Apply Template block added:
  - Choose to apply a predefined, saved workflow template.
  - The newly enhanced dropdown will sort the saved templates under 'Personal' and 'Business'.

| • | To apply the template, simply click on it. The system will automatically load the       |
|---|-----------------------------------------------------------------------------------------|
|   | template. Click 'Load' to confirm if correct, or 'Cancel' to cancel loading a template. |

| $\sim$ | Advanced | Settings |
|--------|----------|----------|
|        | Auvanceu | Settings |

| Set up a new workflow for your do | ocument: 🕄 |                  |                   |
|-----------------------------------|------------|------------------|-------------------|
| Add Individual(s)                 | Add Group  | Add Face-to-Face | Apply Template    |
| Recipient Details                 |            |                  | Advanced Settings |
|                                   | 1          |                  |                   |

To improve user experience, some functions are now hidden behind the 'Advanced Settings' toggle switch:

- These functions are (may vary, depending on Business Administration settings):
  - Proxy Allowed
  - Send Completed Email
  - Language Settings
  - Force Personal Digital certificate
  - FaceSign
- To display these functions, toggle the switch on.
- To hide these functions, toggle the switch off.
- The last used setting will automatically be saved.
- Signature Type Required
  - Choose between Digital or Electronic Signatures.
- ✓ Confirm and Add button:
  - Once a recipient is loaded and their settings are configured, the user needs to choose 'Confirm and Add' to add the recipient to the workflow.
  - Note: Actions Required (Sign Document, Approve Document and View Document), Proxy Allowed and Signature Type (Digital or Electronic) can be set after 'Confirm and Add' button in the Sign Order section that appears after a recipient is added.

'Reset' and 'Collapse' buttons were removed – redundant.

| Sign Order       | • | Recipient Name | Action Required | Proxy Allowed | Signature Type |        |      |
|------------------|---|----------------|-----------------|---------------|----------------|--------|------|
| • 1 of 1         |   | PBSA Demo      | Sign Document 🗸 | No            | Digital        | ~      | â    |
|                  |   |                |                 |               |                |        |      |
| Save as Template |   |                |                 |               |                |        |      |
| Back             |   |                |                 |               | - 1            | Cancel | Next |

'Save Template' button: will only appear after at least one recipient has been loaded in the workflow.

- ✓ 'Back' and 'Cancel' buttons are now grey and repositioned for a better user experience.
- 'Go to DocPrepper' button has been replaced by the light blue 'Next' button and moved to the bottom right-hand side of the screen for a better user experience.

### **NEW FEATURES / ENHANCEMENTS (SYSTEM FRONT-END)**

- $\checkmark$  Better mobile and small screen responsiveness.
- All the screens discussed in this document were redesigned for a better user experience on both large and smaller or mobile screens.

| E ~ 4 33 🚯                                                                                                    | E ~ 4 33 🚯                                                                                                    |
|----------------------------------------------------------------------------------------------------|----------------------------------------------------------------------------------------------------|
| 1 2 3 4<br>Upload Information Recipients Preparation                                                                                                    | 1 2 3 4<br>Upload Information Recipients Preparation                                                                                                    |
| Upload your new document                                                                                                    | Upload your new document                                                                                                    |
| Click to upload your document.                                                                                                    | Click to upload your document.                                                                                                    |
| Or Use a DocFusion template.                                                                                                    | Or Or |
| OrOr _Or | Or Use a document template:                                                                                                    |
| Please select Vse                                                                                                    | Or                                                                                                    |
| Use a SigniFlow form:                                                                                                    | Use a SigniFlow form:<br>SigniFlow Form:<br>Please select                                                                                                    |
| Vour Documents You can add multiple documents here that will be merged into a single workflow                                                                                                    | Your Documents<br>You can add multiple documents here that will be<br>merged into a single workflow                                                                                                    |
|                                                                                                    | Document Name       3 Demo Signers - 2 Page - TEST       PDF.pdf                                                                                                    |
| Powered by SigniFlow®<br>Copyright © 2022 SigniFlow. All rights reserved.                                                                                                    | Powered by SigniFlow®<br>Copyright © 2022 SigniFlow. All rights reserved.                                                                                                    |

| € 🖍 🗼 뒑                                                                                                    | ≡ ~ ▲ 🛚 🍥                                                                 |
|----------------------------------------------------------------------------------------------------|---------------------------------------------------------------------------|
| 1 2 3 4<br>Upload Information Recipients Preparation                                                                                                    | Replace document Split pages                                              |
| Document Information ( Document ID: 2500 )                                                                                                    | Due Date:<br>Never                                                        |
| Edit Document Name:<br>3 Demo Signers - 2 Page - TEST PDF<br>Portfolio Name<br>Create new portfolio Link to portfolio                                                                                                    | Email Send All Vhen Complete Store in SigniFlow                           |
| Define how you would like this workflow to be set up and create a message that the recipients will see when receiving your document.                                                                                                    | High Priority:                                                            |
|                                                                                                    | Custom Message:                                                           |
| CLICK Signature TEST-orfaced Resson                                                                                                    | B $I \ \ \ \ \ \ \ \ \ \ \ \ \ \ \ \ \ \ $                                |
| Sample Terms<br>Provate financial — If you have any processes in your business that diff equines your subtranes to<br>port-own - sign - enall documents and contacts, your business to strong resells contained,<br>expension to business, philosity new offer the result advanced evelopment on-business particulations,<br>any later to the market tracks, or contactive interface or should result forms along method and days<br>any later to the market tracks, or contactive interface or should result forms along method and days<br>and hours must mission. Fully uniquited advances |                                                                           |
| Sample Terms<br>Process fascade If yes have any processes in your business that still requires your exclanars to<br>part - scali-stilla - event documents and cosmoch, your business is strophy raining unclassed,<br>expenses is docubed by a failway free of this if the stall document document on charating partitions<br>a while or its market that (OV) in costable 21 th tight or showing fails forms drange<br>available or the market that (OV) in costable 21 th tight or showing fails are done<br>available                                                                       |                                                                           |
| Sample Terms<br>Dresse feasies, "I yes have any processes in your tousness theil still requires your nutriences to<br>price - scan - star - event doubreness and constraint, your between its structy raining coulded,<br>aquestion boundary provider your of this the stratic doubrack at downits on boundary epistrum<br>any failer on the metal today. Our innomine intelligent on-boarding forms change weeks into depo-<br>ant/failer on the metal today.                                                                                                    |                                                                           |
| Sample Terms<br>Present feasients                                                                                                    |                                                                           |
| Leen van der Merten                                                                                                    | Cancel Next                                                               |
| Development Marager                                                                                                    | Powered by SigniFlow®<br>Copyright © 2022 SigniFlow. All rights reserved. |
| Copyright © 2022 SigniFlow. All rights reserved.                                                                                                    |                                                                           |

| First Name(s)                                                                                                    |                                                                                                    |
|----------------------------------------------------------------------------------------------------|----------------------------------------------------------------------------------------------------|
|                                                                                                    | + Add Myself                                                                                                    |
| Last Name                                                                                                    |                                                                                                    |
|                                                                                                    |                                                                                                    |
| Email                                                                                                    |                                                                                                    |
| Mobile                                                                                                    |                                                                                                    |
|                                                                                                    |                                                                                                    |
| Action Required                                                                                                    |                                                                                                    |
| Sign Document                                                                                                    |                                                                                                    |
|                                                                                                    | 8                                                                                                    |
| Signature Type Required                                                                                                    |                                                                                                    |
| Signature Type Required<br>Digital                                                                                                    | v                                                                                                    |
| Signature Type Required<br>Digital                                                                                                    |                                                                                                    |
| Signature Type Required                                                                                                    | <u> </u>                                                                                                    |
| Signature Type Required<br>Digital<br>dvanced Settings                                                                                                    | <u> </u>                                                                                                    |
| Signature Type Required<br>Digital<br>dvanced Settings                                                                                                    | ý                                                                                                    |
| Signature Type Required<br>Digital<br>dvanced Settings<br>Proxy Allowed<br>No                                                                                                    | ~<br>~                                                                                                    |
| Signature Type Required<br>Digital<br>dvanced Settings<br>Proxy Allowed<br>No                                                                                                    | ~<br>~                                                                                                    |
| Signature Type Required<br>Digital<br>dvanced Settings<br>Proxy Allowed<br>No<br>Language settings<br>Opefault                                                                             | <ul> <li>✓</li> <li>✓</li> <li>✓</li> <li>✓</li> <li>✓</li> </ul>                                                                                                    |
| Signature Type Required<br>Digital<br>dvanced Settings<br>Proxy Allowed<br>No<br>Language settings<br>Opefault<br>Send Completed Email                                                     | <ul> <li>✓</li> <li>✓</li></ul> |
| Signature Type Required<br>Digital<br>dvanced Settings<br>Proxy Allowed<br>No<br>Language settings<br>Opefault<br>Send Completed Email<br>Yes                                              |                                                                                                    |
| Signature Type Required<br>Digital<br>dvanced Settings<br>Proxy Allowed<br>No<br>Language settings<br>Opefault<br>Send Completed Email<br>Yes                                              |                                                                                                    |
| Signature Type Required<br>Digital<br>dvanced Settings<br>Proxy Allowed<br>No<br>Language settings<br>O Default<br>Send Completed Email<br>Yes<br>Force Personal Digital Certificate<br>No |                                                                                                    |
| Signature Type Required<br>Digital<br>dvanced Settings<br>Proxy Allowed<br>No<br>Language settings<br>Opefault<br>Send Completed Email<br>Yes<br>Force Personal Digital Certificate<br>No  |                                                                                                    |

- New Portfolio Template feature (BETA version Must start with a form).
  - Note It is possible to start a template from a document (not a form), however this will require training. Please contact your account manager or log a ticket with support <u>here</u>.

SigniFlow<sup>®</sup> has added a new feature to Portfolios, in addition to the standard functionality. Users can now create and re-use portfolio templates.

Before setting up a portfolio template, you need to have created the following:

- A created form
- A workflow template
- A DocPrepper template

#### To create a portfolio template:

Go to the Portfolios basket from your dashboard, or access Portfolios from the left-hand menu.

|                 |                                                                               |             |               | A 😐  💽         |
|-----------------|-------------------------------------------------------------------------------|-------------|---------------|----------------|
| + Create New    | Create New Workflow<br>Upload a document and send it for approval and/or sign | nature      |               |                |
| 🕷 Dashboard 🗸 🗸 | + Create New                                                                  |             |               |                |
| Portfolios      |                                                                               |             |               |                |
| reference 🗸 🗸   | 2                                                                             | 9           |               |                |
| C Bulk Signing  | PENDING                                                                       | CIRCULATING |               | EXPIRED        |
| ♣ Profile       |                                                                               |             |               |                |
| Reporting V     |                                                                               |             |               |                |
| Q Search        | V REJECTED                                                                    | COMPLETED   | DRAPTS        | SHARED WITH ME |
| A My Business   | 5                                                                             |             | <b>ഗ</b> പ 34 | <b>9</b> 66    |
|                 | PORTFOLIOS                                                                    | DELETED     | TOTAL         | AVAILABLE      |
| : Administrator |                                                                               |             |               |                |

#### Click on 'Portfolio Templates'.

| Create New            |   | Create Portfolio        | Portrolio Templa                         | ites              |                          |                |            |             |        |          |        |
|-----------------------|---|-------------------------|------------------------------------------|-------------------|--------------------------|----------------|------------|-------------|--------|----------|--------|
| Dashboard             | ~ | Show 10 ∨ entries       |                                          |                   |                          |                |            |             | Search |          |        |
| Portfolios            |   | Portfolio ID 🚽          | Name 👙                                   | Total Documents 🍦 | In Progress<br>Documents | Status 👙       | Priority 🖨 |             |        |          |        |
| Forms<br>Bulk Signing | ~ | •<br>113                | Used/Demo<br>Vehicles 950321<br>0009 084 | 4                 | 2                        | In Progress    | Normal     | Open Delete | ୭      | *        |        |
| Profile<br>Reporting  | ž | 112                     | New Multi                                | 3                 | 1                        | Pending Upload | Normal     | Open Delete | S      | <u>*</u> |        |
| Templates             |   | <ul> <li>111</li> </ul> | Portfolio2 Wed<br>Oct 12 2022            | 3                 | 1                        | Pending Upload | Normal     | Open Delete | ୭      | <u>*</u> |        |
| Search<br>My Business |   | 110                     | Portfolio Wed Oct<br>12 2022             | 3                 | 1                        | Pending Upload | Normal     | Open Delete | 5      | *        |        |
| OCFLOW                |   | • 24                    | One                                      | 2                 | 0                        | Completed      | Normal     | Open Delete | ୭      | *        |        |
| Administrator         |   | Copy Excel F            | Delete Checke                            | d Portfolios      |                          |                |            |             |        |          |        |
|                       |   | Showing 1-5 of 5 entrie | es                                       |                   |                          |                |            |             |        | Previous | 1 Next |
|                       |   |                         | 5                                        |                   |                          |                |            |             |        |          |        |

In Portfolio Templates, you can create a new template, edit and delete your existing templates.

Click on 'Create new template'.

| + Create New   | Back<br>Show 10 | Create new template |             |          |      | Search:      |
|----------------|-----------------|---------------------|-------------|----------|------|--------------|
| Dashboard      | ۲<br>ID         | ▲ Name              | CreatedDate | Complete | ¢    | ¢            |
| Portfolios     | 42              | Used/Demo Vehicles  | 19 Oct 2022 | Yes      | Edit | Delete       |
| 🖉 Bulk Signing | Showing 1       | -1 of 1 entries     |             |          |      | Previous 1 N |
| Profile        | ~               |                     |             |          |      |              |
| Reporting      | •               |                     |             |          |      |              |
|                |                 |                     |             |          |      |              |
| Templates      |                 |                     |             |          |      |              |

On the screen that follows, give your template a name.

| emplate Name  |  |  |  |
|---------------|--|--|--|
| Template Name |  |  |  |

#### Select a Form.

| Document Type:     | Form:                              |                                                   |  |
|--------------------|------------------------------------|---------------------------------------------------|--|
| Form ~             | Please select                      |                                                   |  |
| Workflow Template: | Q Search                           |                                                   |  |
| Please select -    | Please select                      |                                                   |  |
| Document Name:     | O Multi                            |                                                   |  |
|                    | O Portfolio                        | Documents and placeholders will be displayed here |  |
|                    | <ul> <li>Portfolio Temp</li> </ul> |                                                   |  |
|                    | O Used/Demo Vehicle                |                                                   |  |
|                    |                                    |                                                   |  |
|                    |                                    |                                                   |  |

Select a Workflow Template.

| Define how the portfolio sh                                 | hould be structured and what it should     |                                                   |  |
|-------------------------------------------------------------|--------------------------------------------|---------------------------------------------------|--|
| contain. You will be able to<br>portfolio made from this te | add placeholders/documents to a<br>mplate. |                                                   |  |
| Document Type:                                              | Form:                                      |                                                   |  |
| Form                                                        | ✓ Portfolio ✓                              |                                                   |  |
|                                                             |                                            |                                                   |  |
| Workflow lemplate:                                          | Prepper lemplate:                          |                                                   |  |
| Please select                                               | Please select                              |                                                   |  |
| Q Search                                                    |                                            |                                                   |  |
| Personal                                                    | Additional options                         | Documents and placeholders will be displayed here |  |
| <ul> <li>Portfolio Temp - Step</li> </ul>                   | ps: 2 - Steps: 2                           |                                                   |  |
| <ul> <li>Portfolio Temp - Step</li> </ul>                   | ps: 3                                      |                                                   |  |
| <ul> <li>Portfolio Multi - Step</li> </ul>                  | ps: 3                                      |                                                   |  |
| O Multi - Steps: 3                                          |                                            |                                                   |  |
| O Used/Demo Vehicle                                         | - Steps: 3                                 |                                                   |  |
| 0.0.1615.01.0                                               |                                            |                                                   |  |

### Select a DocPrepper Template.

| Define how the portfolio shoul<br>contain. You will be able to add | ld be structured and what it should<br>I placeholders/documents to a |                                                   |  |
|--------------------------------------------------------------------|----------------------------------------------------------------------|---------------------------------------------------|--|
| portfolio made from this temp                                      | late.                                                                | <b>M</b>                                          |  |
| Document Type:                                                     | Form:                                                                | III III                                           |  |
| Form                                                               | ✓ Portfolio ▼                                                        |                                                   |  |
| Workflow Template:                                                 | Prepper Template:                                                    |                                                   |  |
| Portfolio - Steps: 3                                               | Please select •                                                      |                                                   |  |
| Document Name:                                                     | Q Search                                                             |                                                   |  |
|                                                                    | Personal •                                                           | Documents and placeholders will be displayed here |  |
|                                                                    | ○ Portfolio Temp - 2 Signers.                                        |                                                   |  |
|                                                                    | <ul> <li>Multi - 2 Signers.</li> </ul>                               |                                                   |  |
|                                                                    | <ul> <li>Used/Demo Vehicle - 2 Signers.</li> </ul>                   |                                                   |  |
|                                                                    | <ul> <li>Portfolio - 2 Signers.</li> </ul>                           |                                                   |  |

### Give your Document a Name and click on 'Add Document'.

| Document Type:       | Form:                      | III III                                           |
|----------------------|----------------------------|---------------------------------------------------|
| Form                 | ✓ Portfolio ▼              |                                                   |
| Workflow Template:   | Prepper Template:          |                                                   |
| Portfolio - Steps: 3 | ▼ Portfolio - 2 Signers. ▼ |                                                   |
| Document Name:       |                            |                                                   |
| Document Name        | Additional options         | Documents and placeholders will be displayed here |
|                      |                            |                                                   |
|                      |                            |                                                   |
|                      |                            |                                                   |

Add Some Placeholders to your portfolio and name them.

Every time you would like to add a placeholder to your portfolio, name your placeholder and click on 'Add Document'.

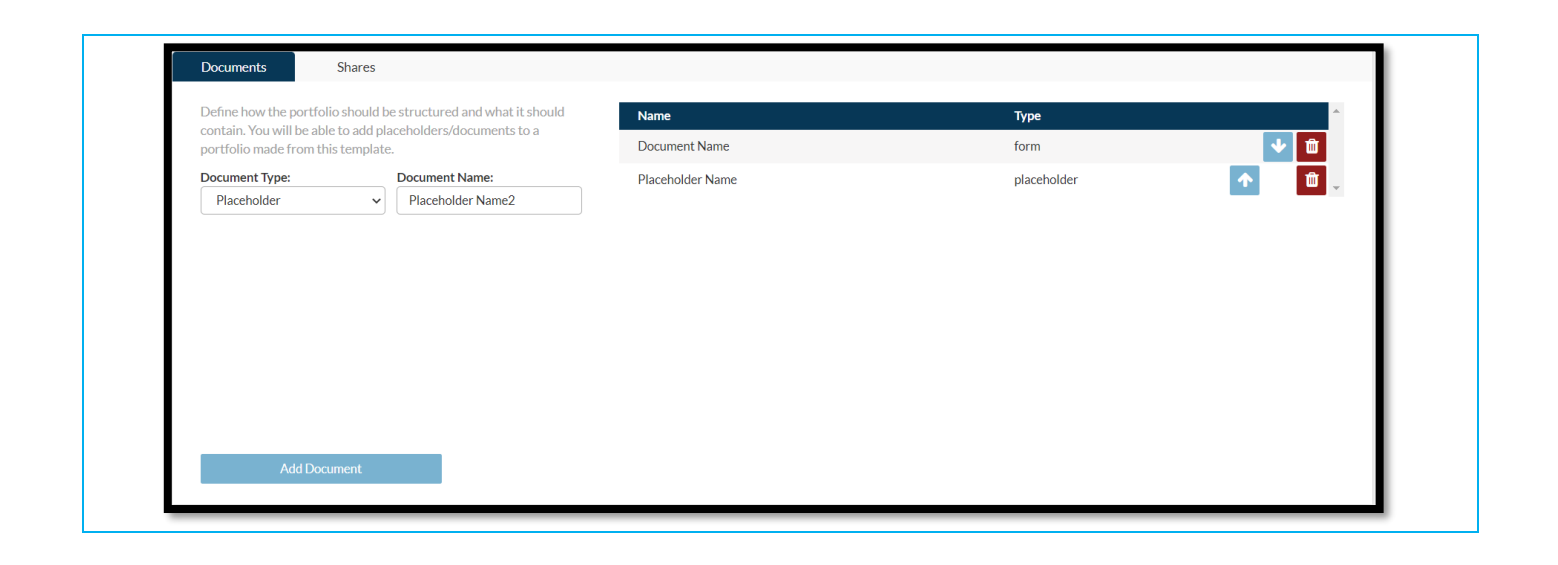

| Documents                                                        | Shares                                |                          |                       |                                       |  |
|------------------------------------------------------------------|---------------------------------------|--------------------------|-----------------------|---------------------------------------|--|
| Use the below drop dow<br>portfolio. This can be ac<br>template. | vns to define wh<br>Ided to and edite | o you wou<br>ed on portf | ld like to<br>olios m | o have access to the<br>ade from this |  |
| Send Email Share Notific                                         | ations 🕜                              |                          |                       |                                       |  |
| Business                                                         |                                       |                          |                       |                                       |  |
| Danny UAT                                                        | Viev                                  | ver                      | ~                     | Share                                 |  |
| Department:                                                      |                                       |                          |                       |                                       |  |
|                                                                  | ✓ Viev                                | ver                      | ~                     | Share                                 |  |
| Team:                                                            |                                       |                          |                       |                                       |  |
|                                                                  | ✓ Viev                                | ver                      | ~                     | Share                                 |  |
| User                                                             |                                       |                          |                       |                                       |  |
|                                                                  | Viev                                  | ver                      | ~                     | Share                                 |  |
| Workflow Users from Te                                           | emplate                               |                          |                       |                                       |  |
| Signer 1                                                         | • Viev                                | ver                      | ~                     | Share                                 |  |

Select the users you would like to share your portfolio with and assign their access level. Then click on 'Share' alongside each unit or user.

| Use the below drop downs to define who you would     | like to have access to the portfolio. | Name     | Туре       | Access      |          |
|------------------------------------------------------|---------------------------------------|----------|------------|-------------|----------|
| This can be added to and edited on portfolios made f | rom this template.                    | Simor 1  | Individual | Viewor      | <b>m</b> |
| Send Email Share Notifications 😰                     |                                       | Signer 1 | norridan   | VIEWEI      |          |
| Share When An Action Is Required 👔                   |                                       | Signer 2 | Individual | Contributor | Ť.       |
| Business                                             |                                       |          |            |             |          |
| Danny UAT Viewer 🗸                                   | Share                                 |          |            |             |          |
| Department:                                          |                                       |          |            |             |          |
| ✓ Viewer ✓                                           | Share                                 |          |            |             |          |
| Team:                                                |                                       |          |            |             |          |
| ✓ Viewer ✓                                           | Share                                 |          |            |             |          |
| User                                                 |                                       |          |            |             |          |
| Viewer 🗸                                             | Share                                 |          |            |             |          |
| Workflow Users from Template                         |                                       |          |            |             |          |
| Signer 2 To Contributor                              | Share                                 |          |            |             |          |

Once the shares have been set up, click on 'Save'.

| + Create New                                           | Portfolio Template                                                                                                    |                                      |      |        |          |
|--------------------------------------------------------|----------------------------------------------------------------------------------------------------|--------------------------------------|------|--------|----------|
| Dashboard      V     Portfolios     Forms              | Portfolio Documents Shires                                                                                                    |                                      |      |        |          |
| 인 Bulk Signing                                         | Use the below drop downs to define who you would like to have access to the portfoli<br>This can be added to and edited on portfolios made from this template.                                                                                                    | 0. Name                              | Туре | Access |          |
| 🗠 Reporting 🗸 🗸                                        | Send Email Share Notifications 🔘                                                                                                    |                                      | al   | Viewer | <u> </u> |
| Templates  Search  My Business  Cocclow  Administrator | Share When An Action B Required  Business Disony UAT Viewer  Department: Viewer  Viewer  User Viewer  Viewer | Success<br>Portfolio template saved. |      |        | Ĩ        |
|                                                        | Workflow Users from Template         Signer 2         Contributor         Share                                                                                                    |                                      |      |        |          |

### How to use Portfolio Templates

Now that your portfolio template has been created, use it by following the instructions below:

Go to the Portfolios basket on your dashboard, or access Portfolios from the left-hand menu.

| 🏶 Dashboard 🛛 🗸                                                     | + Create New    |                           |               |                     |
|---------------------------------------------------------------------|-----------------|---------------------------|---------------|---------------------|
| <ul> <li>Portfolios</li> <li>Forms</li> <li>Bulk Signing</li> </ul> | 2<br>Pending    | <b>P</b> 9<br>Circulating | Cancelled     | O<br>EXPIRED        |
| Profile Reporting Templates                                         |                 | Completed                 | C 7<br>Drafts | O<br>SHARED WITH ME |
| Q Search  My Business  CDOCFLOW                                     | 5<br>PORTFOLIOS |                           | 34<br>TOTAL   | 966<br>AVAILABLE    |

| + Create New        | Create Portfolio F                         | Portfolio Templates                   |                 |             |                      |          |      |        |   |         |            |
|---------------------|--------------------------------------------|---------------------------------------|-----------------|-------------|----------------------|----------|------|--------|---|---------|------------|
| Dashboard 🗸         | Show 10 v entries                          |                                       |                 |             |                      |          |      |        |   | Search: |            |
| Portfolios          | Portfolio ID                               | Name                                  | Total Documents | In Progress | s Documents 💠 Status | Priority |      |        |   |         |            |
| Forms 👻             | 116                                        | Portfolio Thu Nov 10<br>2022          | 0               | 0           | Pending Release      | Low      | Open | Delete | 5 | *       |            |
| Profile V           | 113                                        | Used/Demo Vehicles<br>950321 0009 084 | 4               | 2           | In Progress          | Normal   | Open | Delete | 5 | *       |            |
| Reporting 🗸         | 112                                        | New Multi                             | 3               | 1           | Pending Upload       | Normal   | Open | Delete | 5 | *       |            |
| Templates<br>Search | • <sub>111</sub>                           | Portfolio2 Wed Oct 12<br>2022         | 3               | 1           | Pending Upload       | Normal   | Open | Delete | 5 | ±       |            |
| My Business         | • 110                                      | Portfolio Wed Oct 12<br>2022          | 3               | 1           | Pending Upload       | Normal   | Open | Delete | 5 | *       |            |
| Administrator       | O 24                                       | One                                   | 2               | 0           | Completed            | Normal   | Open | Delete | 5 | *       |            |
|                     | Copy Excel PDF<br>Showing 1-6 of 6 entries | Delete Checked Portfolios             |                 |             |                      |          |      |        |   | Previ   | ous 1 Next |

Select the Portfolio Template you would like to use, and then click on 'Create Portfolio'.

|                         | Create New Portfolio                                                                                                    |
|-------------------------|----------------------------------------------------------------------------------------------------|
|                         | New Portfolio<br>Create a brand new portfolio and easily upload, share and manage workflows in one<br>centralised location.<br>Portfolio Name: |
|                         | Create Portfolio                                                                                                    |
|                         | Portfolio Template<br>Use a prebuilt portfolio template to easily set up complex or repetitive portfolios. You can                             |
|                         | create portfolio templates and share them with your team, department and business from here.                                                   |
|                         | Portfolio Template:         Used/Demo Vehicles         Used/Demo Vehicles         Portfolio                                                    |
| Name your portfolio ar  | d click on 'Next'.                                                                                                    |
|                         | Create New Portfolio                                                                                                    |
|                         | Portfolio Name Portfolio Name                                                                                                    |
|                         | Back Next                                                                                                    |
| Confirm or enter your r | equired workflow users and click 'Next'                                                                                                    |

| Required Workflow Users<br>This template requires use | rs to be selected before creation | is finalized. Select your us |
|-------------------------------------------------------|-----------------------------------|------------------------------|
| First name (Signer 1):                                | Last name (Signer 1):             | Email (Signer 1):            |
| User                                                  | One                               | uo@noreply.com               |
| First name (Signer 2):                                | Last name (Signer 2):             | Email (Signer 2):            |
| User                                                  | Two                               | ut@noreply.com               |

Fill in the form and click 'Submit'.

| ill in your form                                                                                                    |
|----------------------------------------------------------------------------------------------------|
| SIGNIFLOW®                                                                                                    |
| Lorem Ipsum dolor sit amet, consectetur adipiscing elit. Morbi orci dolor, aliguam sed pulvinar tristique,<br>tincidunt a tortor. Duis tortor risus, ullamcomer nec pellentesque quis, moltis sed turois. Vivamus eleifend<br>id massa ul tacinia. Aenean facilisis voluteat erat, ullamcorper consequat necue taoreet sit amet. Donec<br>auctor commodo justo, ul taculis lorem condimentum eget. Aliguam hisi urna, posuere a interdum sit<br>amet, interdum quis tortor. Vestibulum euismod vehicula liguia id ultricles. |
| Text Field                                                                                                    |
| "Neque porro quisquam est qui dolorem ipsum quia dolor sit amet, consectetur, adipisci velit"                                                                                                    |
| File Upload                                                                                                    |
| Choose File Demo Workflow - 1 Signer - Danny.pdf                                                                                                    |
| Submit                                                                                                    |
|                                                                                                    |

Once the form has been submitted, your portfolio will be created.

| GRANT New     Create New     Pertfolio Name     Pertfolio Name     Pertfolio Name                                                                                                    | Ovener<br>Danny Harrise                                                                                                    | My Access<br>Ocour                                             | Portfolio Number<br>117 |   |
|----------------------------------------------------------------------------------------------------|----------------------------------------------------------------------------------------------------|----------------------------------------------------------------|-------------------------|---|
| Dertonia     Portfolio     Back     Portfolio Settings     View in Ease                                                                                                    | Actions +                                                                                                    |                                                                |                         |   |
| B Juli Starger         Documents in Portfolio           M Reporting         Documents 2,200           M Reporting         Documents 2,200           M Reporting         Status in Professor           M Reporting         Active:           Q Sarch         Mars Active: | Desament 10:1509 Desament<br>Desament Name Floriduise N Boursent<br>State Pendra (Vioat<br>Active: Vie Sconent<br>Active: Vie Sconent<br>Mare Actions | D. 2519<br>Kane Planhvider N 🕀<br>Ing Upland S Ocoment<br>form | ۲                       |   |
| -Schorose  Antenderster  Antenderster   Antenderster                                                                                                    | Drag and Drag PDF Has here.                                                                                                    | Drag and Drog POF Flica here.                                  |                         |   |
| <                                                                                                    | Cikit to Ingort your document                                                                                                    | Click to import your document                                  | :                       | > |